# Überwachen Sie den Zustand der Datenbank in einem Dashboard

Veröffentlicht: 2023-09-14

Wenn jemand meldet, dass eine Datenbankabfrage fehlgeschlagen ist oder zu langsam ist, kommen einem mehrere Fragen in den Sinn. Die Antworten zu finden kann ein zeitaufwändiges Unterfangen sein. Möglicherweise verbringen Sie Stunden damit, die Protokolle von Datenbankinstanzen zu durchsuchen, nur um einzugrenzen, wo das Problem seinen Ursprung hat.

Mit dem ExtraHop-System befinden sich Metriken zu jeder Datenbanktransaktion in Ihrem Netzwerk an einem Ort. Ein Dashboard im ExtraHop-System bietet einen zentralen Ort, um diese Informationen zu erkunden und hilfreiche Diagramme zu erstellen.

Dashboards sind flexibel und anpassbar, sodass Sie verschiedene Arten von Diagrammen erstellen können, die verschiedene Arten von Datenbankmetriken aufzeigen, die Aufschluss über die zugrunde liegenden Ursachen von Datenbankproblemen geben können.

In dieser exemplarischen Vorgehensweise erfahren Sie, wie Sie mit dem Metric Explorer Diagramme erstellen und ein Dashboard zur Analyse von Datenbankmetriken entwickeln. Indem Sie Diagramme ändern und verschiedene Metriken auswählen, können Sie Daten untersuchen, die Sie den Antworten auf die folgenden Fragen näher bringen:

- Wie viele Datenbankfehler habe ich?
- Wann sind die Fehler aufgetreten?
- Wie hoch ist der Prozentsatz der Datenbankfehler in meinem Netzwerk?
- Welche Server senden Datenbankfehler?
- Was sind die langsamsten Datenbankinstanzen?

### Voraussetzungen

- Sie müssen Zugriff auf ein ExtraHop-System mit einem Benutzerkonto haben, das über eingeschränkte oder vollständige Schreibrechte verfügt.
- Ihr ExtraHop-System muss auch Netzwerkdaten mit Datenbankverkehr haben. Das ExtraHop-System unterstützt Module für wichtige Datenbanken, darunter IBM DB2, IBM Informix, Microsoft SQL Server, MongoDB, MySQL, Oracle, PostgreSQL, Sybase ASE und Sybase IQ.
- Machen Sie sich mit den Konzepten in dieser Komplettlösung vertraut, indem Sie die Armaturenbretter
   Thema.

Wenn Sie keinen Zugriff auf Datenbankserverdaten oder die erforderlichen Rechte haben, können Sie diese exemplarische Vorgehensweise in der ExtraHop-Demo

## Erstellen Sie ein Dashboard

Gehen Sie wie folgt vor, um Ihr eigenes Dashboard zur Anzeige von Datenbankmetriken zu erstellen.

- 1. Loggen Sie sich in das ExtraHop-System ein über https://<extrahop-hostname-or-IPaddress>.
- 2. Klicken Sie oben auf der Seite auf Dashboards.
- 3. Klicken Sie auf das Befehlsmenü I in der oberen rechten Ecke und wähle **Neues Dashboard** um ein leeres Dashboard zu erstellen.
- 4. Geben Sie einen Namen für Ihr Dashboard in der **Titel** Feld. Geben Sie für diese exemplarische Vorgehensweise ein Zustand der Datenbank.

- 5. klicken **Erstellen**. Wenn Sie ein neues Dashboard erstellen, wird ein Arbeitsbereich in einem bearbeitbaren Layoutmodus geöffnet. Dieser Arbeitsbereich enthält eine einzelne Region und zwei leere Widgets: ein Diagramm und ein Textfeld.
- 6. Textfeld-Widgets können benutzerdefinierten erklärenden Text zu einem Dashboard oder Diagramm enthalten. Für diese exemplarische Vorgehensweise werden wir jedoch keinen Text hinzufügen. Löschen Sie das Textfeld, indem Sie die folgenden Schritte ausführen:
  - a) Klicken Sie auf das Befehlsmenü I in der oberen rechten Ecke des Textfeld-Widgets und wählen Löschen.
  - b) klicken Widget löschen.

#### Nächste Schritte

Fügen wir dem leeren Diagramm Datenbankfehlermetriken hinzu.

## Wie viele Fehler habe ich?

Diese Schritte zeigen Ihnen, wie Sie ein Diagramm erstellen, um die Anzahl der Datenbankfehler für ein bestimmtes Zeitintervall anzuzeigen.

Datenbankfehler sind ein allgemeiner Indikator für die Stabilität und den Zustand einer Anwendung. Im ExtraHop-System sind Datenbankfehler die Anzahl der Anforderungsoperationen, die auf allen Datenbankinstanzen fehlgeschlagen sind. Jeder Datenbankfehler sollte untersucht werden.

Um die Dashboard-Diagramme in dieser exemplarischen Vorgehensweise zu erstellen, wählen Sie die Anwendung All Activity als Quelle aus. All Activity ist eine Metrikquelle, die standardmäßig für alle Benutzer verfügbar ist und Messwerte zu allen Geräten enthält, die in Ihrem Netzwerk erkannt wurden.

- 1. Klicken Sie in Ihrem neu erstellten Dashboard auf das leere Diagramm-Widget, um den Metric Explorer zu öffnen.
- 2. klicken Quelle hinzufügen.
- 3. Geben Sie im Feld Quellen Folgendes ein Alle Aktivitäten um die Ergebnisse zu filtern, und wählen Sie dann Alle Aktivitäten.
- 4. Geben Sie im Feld Metriken Folgendes ein Datenbankfehler um Ergebnisse aus allen verfügbaren Metriken zu filtern, und wählen Sie dann Datenbankfehler.
- 5. Klicken Sie unten im Fenster auf Wert Diagramm.

## 🍽 ExtraHop

All database errors should be investigated. A high number of errors can indicate negative effects on database performance.

| Metric Explorer: Edit Chart             |                 |           |                         |                      |                                 |         |           | ?      |               |
|-----------------------------------------|-----------------|-----------|-------------------------|----------------------|---------------------------------|---------|-----------|--------|---------------|
| Metrics Analysis Options                | ⊙ Last 30 min   | utes 👻    |                         |                      |                                 |         |           |        |               |
| <ul> <li>Application Metrics</li> </ul> | All Activity Da | tabase Er | rrors +                 |                      |                                 |         |           |        |               |
| Sources                                 |                 |           |                         |                      |                                 |         |           |        |               |
| All Activity ×                          |                 |           |                         |                      | 4 -                             | 70      |           |        |               |
| Add Application                         |                 |           |                         | 41                   | _,4                             | /9      |           |        |               |
| Database - Errors X<br>Count 👻          |                 |           |                         |                      |                                 |         |           |        |               |
| Add Metric                              |                 |           |                         |                      |                                 |         |           |        |               |
| Details                                 |                 |           |                         |                      |                                 |         |           |        |               |
| Drill down by None -                    |                 |           |                         |                      |                                 |         |           |        |               |
| + Add Source                            | Area            | Bar       | Box Plot                | I I I<br>Candlestick | Column                          | Heatmap | Histogram | Line   | Line & Column |
|                                         | List            | Pie       | <b>  </b> ]]]<br>Status | Table                | 3. <u>85</u> M<br>640K<br>Value |         |           |        |               |
|                                         | Open Metric C   | atalog 🕑  |                         |                      |                                 |         |           | Cancel | Save          |

6. klicken **Speichern**.

Hinweise können Ihrem Wertdiagramm eine Sparkline hinzufügen, die Ihnen zeigt, wie sich die Anzahl der Fehler im Laufe der Zeit verändert hat. Klicken Sie auf Optionen klicken Sie oben im linken Bereich auf die Tabulatortaste und wählen Sie dann Sparklines einbeziehen.

## Wann sind die Fehler aufgetreten?

Nachdem Sie den Umfang der Datenbankfehler bestimmt haben, schauen wir uns an, wann die Fehler aufgetreten sind und wie sie sich im Laufe der Zeit verändert haben.

- 1. Klicken Sie auf ein neues Diagramm-Widget und ziehen Sie es vom unteren Rand der Seite in eine leere Stelle in der Region. Wenn es Überschneidungen gibt, werden die Dashboard-Komponenten rot umrandet, und Sie müssen auf die Seiten der Widgets und Bereiche klicken und sie ziehen, um Platz zu schaffen.
- 2. Klicken Sie auf das Diagramm.
- 3. klicken Quelle hinzufügen und wähle Alle Aktivitäten.
- 4. Klicken Sie im Feld Metriken auf **Beliebiges Protokoll** und wähle **Datenbank**. Mit dieser Tastenkombination können Sie Ihre Suche nach Metriken nach Protokoll eingrenzen.

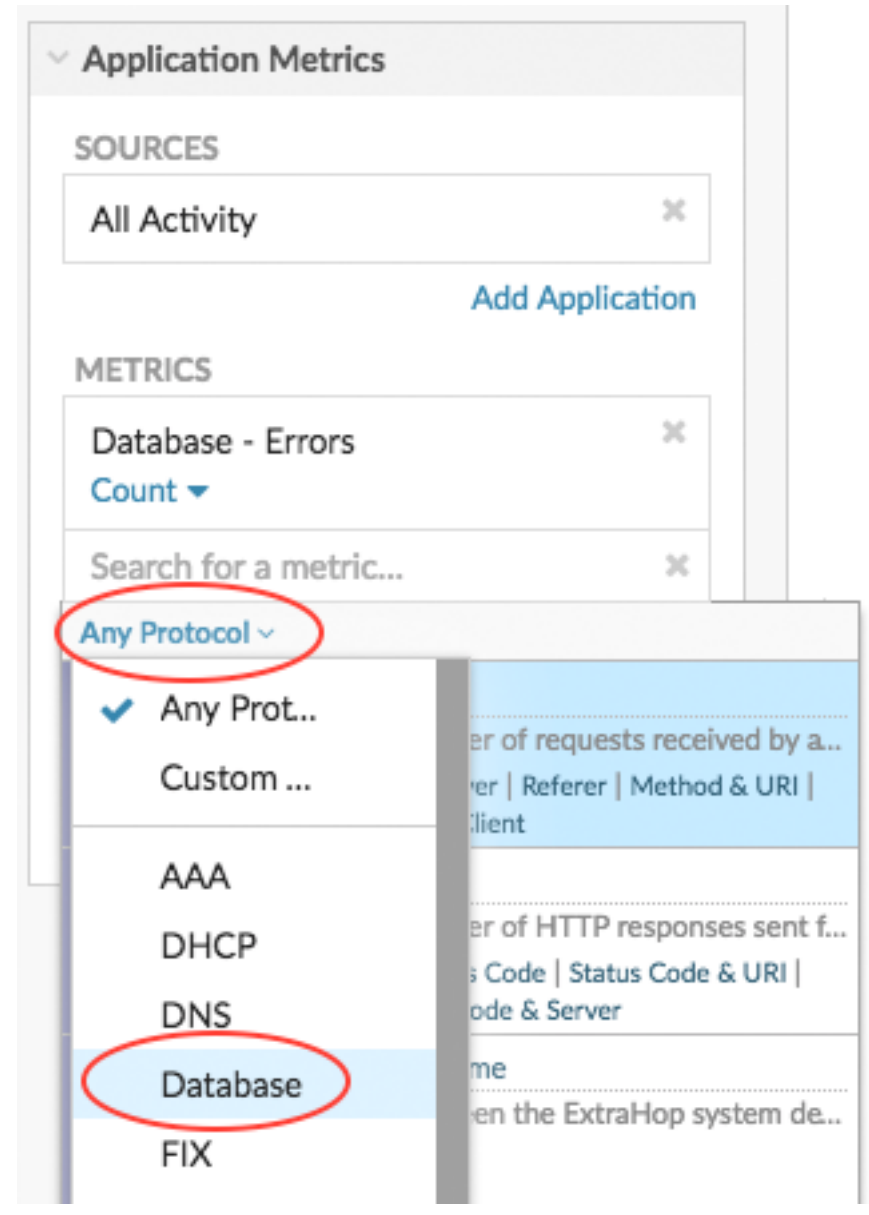

- 5. Typ Fehler um Ergebnisse zu filtern und dann auszuwählen Datenbankfehler.
- 6. Klicken Sie unten auf der Seite auf Linie Diagramm.

🍽 ExtraHop

#### Look for when spikes occurred.

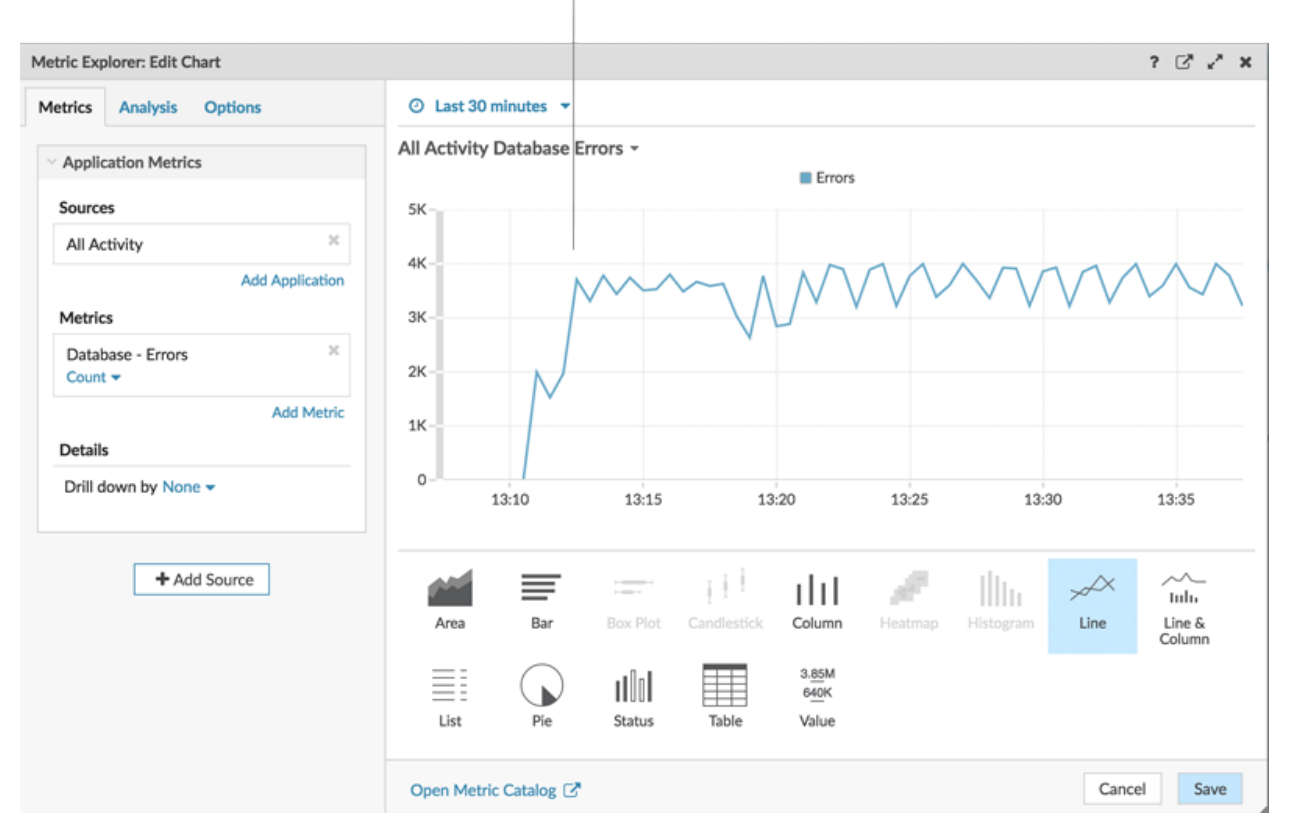

#### 7. klicken Speichern.

#### Nächste Schritte

Lassen Sie uns weitere Datenbankfehlerdiagramme hinzufügen, um ein umfassenderes Bild der Datenbankfehler in Ihrem Netzwerk zu erhalten.

## Wie viel Prozent der Fehler treten in meinem Netzwerk auf?

Wenn Sie die Anzahl der Datenbankfehler mit der Anzahl der Datenbanktransaktionen (Anfragen und Antworten) vergleichen, können Sie den Umfang der Probleme in Ihrem Netzwerk einschätzen.

- 1. Klicken Sie unten auf der Seite auf ein Diagramm-Widget und ziehen Sie es in den leeren Bereich.
- 2. Klicken Sie auf das leere Diagramm.
- 3. klicken Quelle hinzufügen, wählen Alle Aktivitäten, und wählen Sie dann Datenbankfehler.
- 4. klicken Metriken hinzufügen.
- 5. Typ Antworten und wähle Antworten aus der Datenbank.
- 6. klicken Metrik hinzufügen.
- 7. Typ Anfragen und wähle Datenbankanfragen.
- 8. Klicken Sie unten auf der Seite auf **Bar** Diagramm. Sie können jetzt das Verhältnis von Fehlern zu Transaktionen berechnen.

## 🍽 ExtraHop

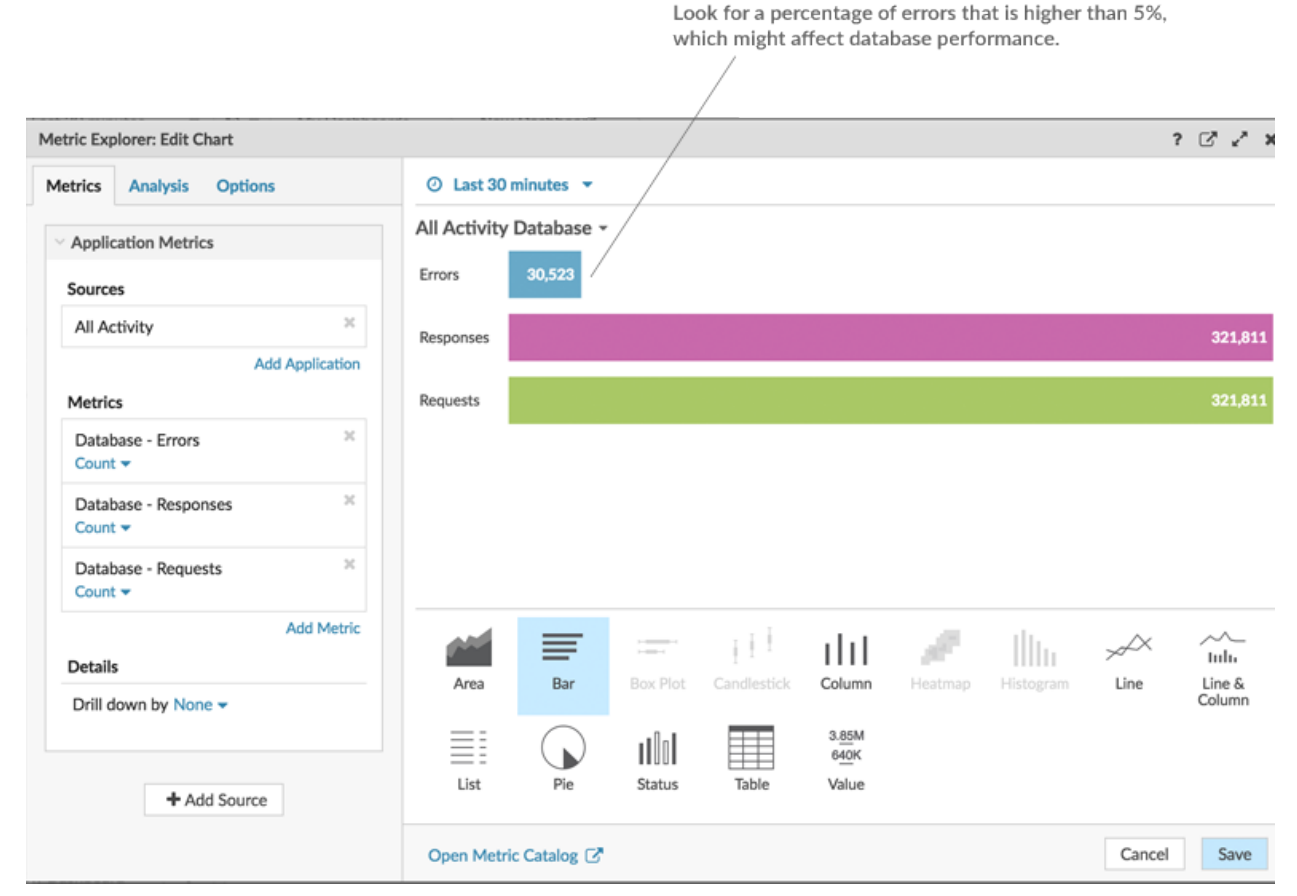

9. klicken Speichern.

#### Nächste Schritte

Sie haben jetzt drei Diagramme, mit denen Sie den Zustand der Datenbanken in Ihrem Netzwerk visualisieren können. Als Nächstes fügen wir Diagramme hinzu, die Ihnen helfen, die Ursache von Datenbankfehlern genauer zu untersuchen.

## Welche Betriebsmethoden verursachen die Fehler?

Methoden beschreiben Datenbankoperationen. Wenn Sie die mit Datenbankfehlern verbundenen Methoden aufdecken, können Sie den Instanztyp ermitteln, der mit den Datenbankfehlern zusammenhängt. Wenn eine Operation für eine Tabelle aufgerufen wird, wird der Tabellenname hinter einem @-Symbol angezeigt.

- 1. Klicken Sie unten auf der Seite auf ein Diagramm-Widget und ziehen Sie es in den leeren Bereich.
- 2. Klicken Sie auf das leere Diagramm.
- 3. klicken Quelle hinzufügen, wählen Alle Aktivitäten, und wählen Sie dann Datenbankfehler.
- 4. Klicken Sie unten auf der Seite auf Tabelle.
- Klicken Sie in demselben Diagramm, das Sie gerade bearbeiten, auf Drilldown nach <None> aus dem Bereich Details und wählen Sie Methoden. In einem Dashboard können Sie eine Top-Level-Metrik, z. B. Datenbankfehler, aufschlüsseln und bis zu 20 der Methoden anzeigen, die zur Gesamtzahl der Datenbankfehler in Ihrem Netzwerk beigetragen haben.

## 🖢 ExtraHop

Look for the methods that generated the most errors. If a table

| Drill down on the database errors met      | name is available, it is a   | displayed after the @ s   | ymbol.            |                    |
|--------------------------------------------|------------------------------|---------------------------|-------------------|--------------------|
|                                            |                              |                           |                   |                    |
| Metric Explorer: Edit Chart                | /                            | /                         |                   | ? 🖓 🖍 🗙            |
| Metrics Analysis Options                   | ⊘ Last 30 minutes ▼          |                           |                   |                    |
| <ul> <li>Application Metrics</li> </ul>    | All Activity Database Errors | by Method 👻               |                   |                    |
| Sources                                    | Method                       | + Errors                  |                   |                    |
| All Activity ×                             | SELECT @FAQ 7                | 29,089                    |                   |                    |
| Metrics                                    |                              |                           |                   |                    |
| Database - Errors ≈<br>Count ▼ Any Error ▼ |                              |                           |                   |                    |
| Add Metric Details                         |                              |                           |                   |                    |
| Drill down by Method - X                   |                              |                           |                   |                    |
| Top 5 results                              | Area Bar Bo                  | x Plot Candlestick Column | Heatmap Histogram | Line Line & Column |
|                                            | List Pie St                  | atus Table Value          |                   |                    |
|                                            | Open Metric Catalog 🗗        |                           |                   | Cancel Save        |

6. klicken Speichern.

#### Nächste Schritte

Sie haben jetzt ein Diagramm, mit dem Sie Datenbankfehler anhand bestimmter Operationen verfolgen können. Lassen Sie uns als Nächstes eine Metrik zur Datenbankleistung verfolgen.

### Serververarbeitungszeiten nach Server auswerten

Lassen Sie uns die Leistung von Datenbankinstanzen anhand der Metrik zur Serververarbeitungszeit untersuchen. Im ExtraHop-System wird die Serververarbeitungszeit als die Zeit berechnet, die der Server benötigt, um das erste Paket einer Antwort zu senden, nachdem er das letzte Paket einer Anfrage empfangen hat. Eine hohe Serververarbeitungszeit kann auf einen Ressourcenkonflikt hinweisen.

Bevor Sie Ihrem Dashboard ein Verarbeitungszeitdiagramm hinzufügen, fügen wir dem Dashboard zunächst eine weitere Region hinzu, um die Diagramme in logische Gruppen zu organisieren.

- 1. Klicken Sie in einem der Diagramme auf das Befehlsmenü I in der oberen rechten Ecke.
- 2. Bewegen Sie den Mauszeiger darüber **Kopieren nach...** und wählen Sie den Namen Ihres Dashboard aus dem Menü aus. Die zuletzt erstellten Dashboards sind unten im Flyout-Menü aufgeführt. In diesem Schritt wird eine Kopie des Diagramms in einer neuen Region erstellt.

| All Activity Database Errors by |          |                                 |
|---------------------------------|----------|---------------------------------|
| Method                          | + Errors | 🕒 Print                         |
| SELECT @FAQ                     | 37,948   | Export to CSV                   |
| INSERT @ORDERS                  | 1        | Export to Excel                 |
|                                 |          | 📥 Edit                          |
|                                 |          | 💉 Rename                        |
|                                 |          | 1 Delete                        |
|                                 | •        | 🔁 Copy to 🕨 🗄 New Dashboard     |
|                                 |          | Description     Database Health |

3. Klicken Sie in der neuen Region auf Umbenennen. Typ Datenbank-Leistung und dann klicken Speichern.

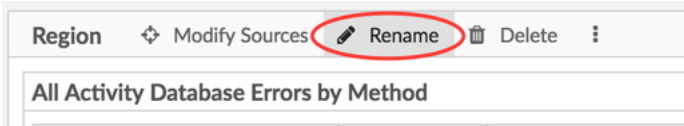

- 4. Klicken Sie auf das Diagramm.
- 5. Klicken Sie auf x Symbol neben der aktuellen Metrik- und Drilldown-Auswahl.
- 6. klicken Metriken hinzufügen und wählen Sie dann Verarbeitungszeit des Datenbankservers.
- 7. klicken Gemein und wählen Sie dann Maximal.
- 8. Klicken Sie unten im Fenster auf **Wert** Diagramm. Dieser Wert stellt die langsamste Zeit dar, die eine Datenbankinstanz benötigt hat, um eine Abfrage zu verarbeiten und die Antwort vorzubereiten.

## 🖢 ExtraHop

A maximum server processing time over 100 miliseconds

| Click Mean or Maximum to change the | data calculation.          | can ir               | ndicate slow databa    | ase performance. |                     |  |
|-------------------------------------|----------------------------|----------------------|------------------------|------------------|---------------------|--|
|                                     |                            |                      |                        |                  |                     |  |
| Metric Explorer: Edit Chart         | -                          |                      |                        |                  | ? 🖓 🖍 🗙             |  |
| Metrics Analysis Options            | 📀 Last 30 minutes 👻        |                      |                        |                  |                     |  |
| V Application Metrics               | All Activity Database Serv | er Processing Time M | 1aximum -              |                  |                     |  |
| Sources                             |                            |                      |                        |                  |                     |  |
| All Activity ×                      |                            | 00                   |                        |                  |                     |  |
| Add Application                     |                            | 23                   | sy ms                  | ms               |                     |  |
| Metrics                             |                            |                      | Maximum                |                  |                     |  |
| Database - Server Processing Time   |                            |                      |                        |                  |                     |  |
| Add Metric                          |                            |                      |                        |                  |                     |  |
| Details                             |                            |                      |                        |                  |                     |  |
| Drill down by None -                |                            |                      |                        |                  |                     |  |
| the Add Service                     | eff =                      | = 111                | dd 🖉                   | <u>∭u</u> ≁      | $\times$ $\sim$ tub |  |
| + Add Source                        | Area Bar B                 | Box Plot Candlestick | Column Heatmap         | Histogram Lin    | e Line &<br>Column  |  |
|                                     |                            | ulu 🌐                | 3. <u>85</u> M<br>640K |                  |                     |  |
|                                     | List Pie                   | Status Table         | Value                  |                  |                     |  |
|                                     | Open Metric Catalog 🗗      |                      |                        | Ca               | ancel Save          |  |

- 9. Fügen Sie dem Region "Datenbankleistung" ein neues Diagramm hinzu. Ziehen Sie ein Diagramm-Widget vom unteren Seitenrand in einen leeren Bereich.
- 10. klicken Quelle hinzufügen, wählen Alle Aktivitäten, und wählen Sie dann Verarbeitungszeit des Datenbankservers.
- 11. Klicken Sie unten im Fenster auf Bar Diagramm.
- 12. klicken Maximal und wählen Sie dann Gemein.
- 13. Klicken Sie auf den Diagrammtitel und wählen Sie Umbenennen. Typ Verarbeitungszeit nach Server in das Feld für den benutzerdefinierten Namen und klicken Sie dann auf Speichern.
- 14. Klicken Sie im Abschnitt Details auf Drilldown nach <None> und wählen Sie dann Server.

| database server in yo                   | ur network.                  |               |             |              |                                                                       |                                 |             |               |           |                  |
|-----------------------------------------|------------------------------|---------------|-------------|--------------|-----------------------------------------------------------------------|---------------------------------|-------------|---------------|-----------|------------------|
| Drill down on<br>time metric by         | the database se<br>y server. | rver processi | ing         |              | Click th                                                              | e chart ti                      | tle to rena | me the cha    | rt.       |                  |
| Metric Explorer: Edit Chart             |                              |               |             |              |                                                                       |                                 |             |               |           | ? 🖓 🖍 🗙          |
| Metrics Analysis Opti                   | ons                          | ② Last 30 m   | ninutes 👻   |              |                                                                       |                                 |             |               |           |                  |
| <ul> <li>Application Metrics</li> </ul> | <                            | All Activity  | Database Se | erver Proce  | essing Time b                                                         | y Server N                      | Mean •      |               |           |                  |
| Sources                                 |                              | mysql1-nyc    |             |              |                                                                       |                                 |             |               |           | 4ms              |
| All Activity                            | ×<br>Add Application         | mysql1-lon    | <1ms        |              |                                                                       |                                 |             |               |           |                  |
| Metrics                                 |                              | mysql1-sea    | <1ms        |              |                                                                       |                                 |             |               |           |                  |
| Database - Server Proce                 | ssing Time 🛛 🗶               |               |             |              |                                                                       |                                 |             |               |           |                  |
| Details                                 | Add Metric                   |               |             |              |                                                                       |                                 |             |               |           |                  |
| Drill down by Server  Any IP Address    | ×                            |               |             |              |                                                                       |                                 |             |               |           |                  |
| Top 5 results                           |                              | Area          | Bar         | Box Plot     | $\frac{1}{2} \stackrel{I}{=} \stackrel{I}{=} \frac{1}{2}$ Candlestick | <b>III</b><br>Column            | Heatmap     | <br>Histogram | ي<br>Line | Line &<br>Column |
| + Add Sour                              | rce                          | List          | Pie         | II<br>Status | Table                                                                 | 3. <u>85</u> M<br>640K<br>Value |             |               |           |                  |
|                                         |                              | Open Metric   | Catalog 🗗   |              |                                                                       |                                 |             |               | Can       | cel Save         |

Hinweis Jm mehr Server anzuzeigen, geben Sie eine größere Zahl in das Feld Top-Ergebnisse ein. Sie können bis zu 20 Drilldown-Elemente in einem Dashboard-Diagramm anzeigen.

#### 15. klicken Speichern.

16. Klicken Sie in der oberen rechten Ecke der Dashboard-Seite auf Layoutmodus verlassen.

#### Nächste Schritte

Ihr Dashboard ist fertig! Sie können jetzt den allgemeinen Zustand von Datenbanktransaktionen in Ihrem Netzwerk überwachen. Die folgenden Abschnitte bieten zusätzliche Tipps für die Analyse von Datenbankmetriken von Ihrem Dashboard aus.

## Verschiedene Zeitintervalle vergleichen

Select Mean to view the average processing time of each

Wenn Sie einen Delta-Vergleich von Zeitintervallen auf Ihre Diagramme anwenden, können Sie Änderungen an Daten aus zwei Zeitintervallen nebeneinander sehen.

1. Klicken Sie auf die Kopfzeile der Region und wählen Sie Region Time Selector verwenden.

|           | Re    | egion -                  |   |        |
|-----------|-------|--------------------------|---|--------|
| $\langle$ | 0     | Use Region Time Selector | > |        |
|           | Can b | Rename                   |   |        |
|           | ආ     | Copy to                  | ► |        |
|           | ф     | Modify Sources           |   | 4 50 ( |
|           | 27    | Fullscreen               |   | 4 506  |
|           |       |                          |   | Errors |

- 2. Klicken Sie in der Kopfzeile der Region auf Letzte 30 Minuten.
- 3. Klicken Sie unten im Zeitintervallfenster auf **Vergleiche**. Sie können jetzt zwei Intervalle auswählen, um einen Delta-Vergleich der Metriken aus jedem Zeitraum durchzuführen. Lassen Sie uns für dieses Beispiel die Metriken von gestern mit den letzten 30 Minuten vergleichen.
- 4. klicken **Speichern**. Sie sehen nun den Delta-Vergleich der Metriken in allen Diagrammen innerhalb der Region.

| Region - O Last 30             | minutes<br>rago              |           |                                |       |       |       |  |
|--------------------------------|------------------------------|-----------|--------------------------------|-------|-------|-------|--|
| All Activity Database Errors - |                              | All Activ | All Activity Database Errors - |       |       |       |  |
| vs I day ago                   | 177,939<br>181,937<br>Errors |           | 5K                             | 13:10 | 13:20 | 13:30 |  |
| Method                         | ↓ Last 30 Minutes            | 1 Day Ago |                                |       |       |       |  |
| SELECT @FAQ                    | 37,948                       | 37,948    |                                |       |       |       |  |
| INSERT @ORDERS                 | 1                            | 1         |                                |       |       |       |  |
|                                |                              |           |                                |       |       |       |  |

- Hinweisie können einen Delta-Vergleich für das gesamte Dashboard durchführen, indem Sie das globale Zeitintervall ändern. Das globale Zeitintervall befindet sich in der oberen linken Ecke der Dashboard-Seite.
- 5. Um den Delta-Vergleich zu entfernen, klicken Sie auf Letzte 30 Minuten gegenüber vor einem Tag klicken Sie in der Kopfzeile der Region auf Delta entfernen, und klicken Sie dann auf Speichern.

## Zusätzliche zu überwachende Datenbankmetriken

Datenbankfehler und Serververarbeitungszeit sind einige Informationsquellen über den Zustand des Datenbankverkehrs. Hier finden Sie Vorschläge für andere Metriken, die Sie zu Ihrem Dashboard hinzufügen können, um die folgenden Fragen zu beantworten.

| Frage                                                              | Datenbank-Metrik                                     | Datenbankmetriken zum<br>Hinzufügen zu Ihrem Dashboard                                                                                                    |
|--------------------------------------------------------------------|------------------------------------------------------|----------------------------------------------------------------------------------------------------|
| Wer stellt eine Verbindung zu<br>einer Datenbankinstanz her?       | Datenbankanfragen,<br>Aufschlüsselung nach Benutzern | Das ExtraHop-System<br>verfolgt, wer eine Sitzung<br>(Verbindung) mit einer<br>Datenbankserverinstanz erstellt.<br>Ein Datenbankbenutzer wird<br>während der Verhandlungsphase<br>einer Verbindung zu einer<br>Datenbankinstanz bestimmt.<br>Im ExtraHop-System werden<br>Datenbankbenutzer nach<br>Anmeldenamen oder als<br>anonym, unbekannt und vor der<br>Anmeldung aufgeführt. |
| Sind Datenbankserver einer<br>erheblichen Belastung<br>ausgesetzt? | Datenbankanfragen                                    | Anfragen decken eine<br>Reihe von Vorgängen ab:<br>Verbindungsverhandlungen,<br>Sitzungskonfiguration, Data<br>Definition Language (DDL), Data<br>Modification Language (DML)<br>oder Datenlesevorgänge (Select).                                                                                                    |
|                                                                    |                                                      | Die Anzahl der Anfragen gibt<br>Aufschluss über die Auslastung<br>einer Datenbankinstanz.<br>Fluktuationen bei Anfragen<br>können darauf hinweisen, wann<br>die Ressourcen eines Dienstes<br>möglicherweise eingeschränkt<br>werden.                                                                                                    |
| Beeinflusst das Netzwerk<br>Datenbanktransaktionen?                | Datenbank-Roundtrip-Zeit                             | Die Roundtrip Time (RTT) wird<br>berechnet, indem die Zeit<br>beobachtet wird, die Pakete<br>benötigen, um das Netzwerk<br>zwischen dem Datenbankserver<br>und dem Client zu durchqueren.<br>Eine hohe RTT kann auf eine<br>Netzwerklatenz hinweisen.                                                                                                    |